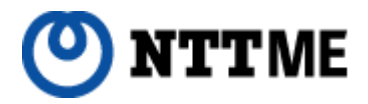

# IP電話サービス 「ピアルフォンII」設定ガイド

VE-TA10 #22編

ご注意

IP電話対応機器に取扱説明書が付属 しておりますが、必ず本ガイドの手順 に従って設定を行ってください。

| ■ はじめに    |                           |          | <br>З      |
|-----------|---------------------------|----------|------------|
| ■ 機器接続力   | らピアルフォンⅡご利用関              | 開始までの流れ  | <br>4      |
| ■【STEP1】  | IP電話対応機器の配線               |          |            |
| ●【1】各     | 機器の接続                     |          |            |
| ■月        | 目意するもの<br><sub>接続手順</sub> |          | <br>5<br>5 |
| ●【2】      | P電話対応機器とパソコン              | ンの電源をいれる |            |
| ■育        | 前面LEDランプの確認               |          | <br>6      |
| ■【STEP2】  | IP電話対応機器の基本語              | 设定       |            |
| ●【1】Ⅰ     | P電話対応機器のネット               | フーク設定    | <br>7      |
| ■ 【STEP3】 | IP電話対応機器の自動語              | 受定       |            |
| ●【1】 I    | P電話対応機器の自動設定              | È        | <br>10     |

## 本設定ガイドについて

この度は、株式会社エヌ・ティ・ティエムイーの | P電話サービス「ピアルフォンII」 をお申し込みいただきまして誠にありがとうございます。

本設定ガイドでは、「ピアルフォンII」をご利用いただくための設定方法をご案内いたします。ご用意いただいた | P電話対応機器(VE-TA10 #22)に取扱説明書が付属されておりますが、必ず本設定ガイドの手順に従って設定を行ってください。

また、「ピアルフォンII」ホームページにおいて「サービス詳細」「ご利用上の注意」 「ご利用方法(通話方法)」「よくあるお問い合わせ」を掲載しておりますので、本ガイ ドとともに必ずご確認ください。

なお、記載内容は予告無く変更する場合があります。あらかじめご了承下さい。

## IP電話対応機器について

・IP電話対応機器(VE-TA10 #22)の設置・設定等は、お客様ご自身で行っていただ く必がありますが、出張設定サービスとして、PC訪問設定サービスをご用意しております。 機器の接続をしてピアルフォンⅡがご利用できるようになるまでの流れを示します。なお、これらの設定作業には十数分程度かかります。

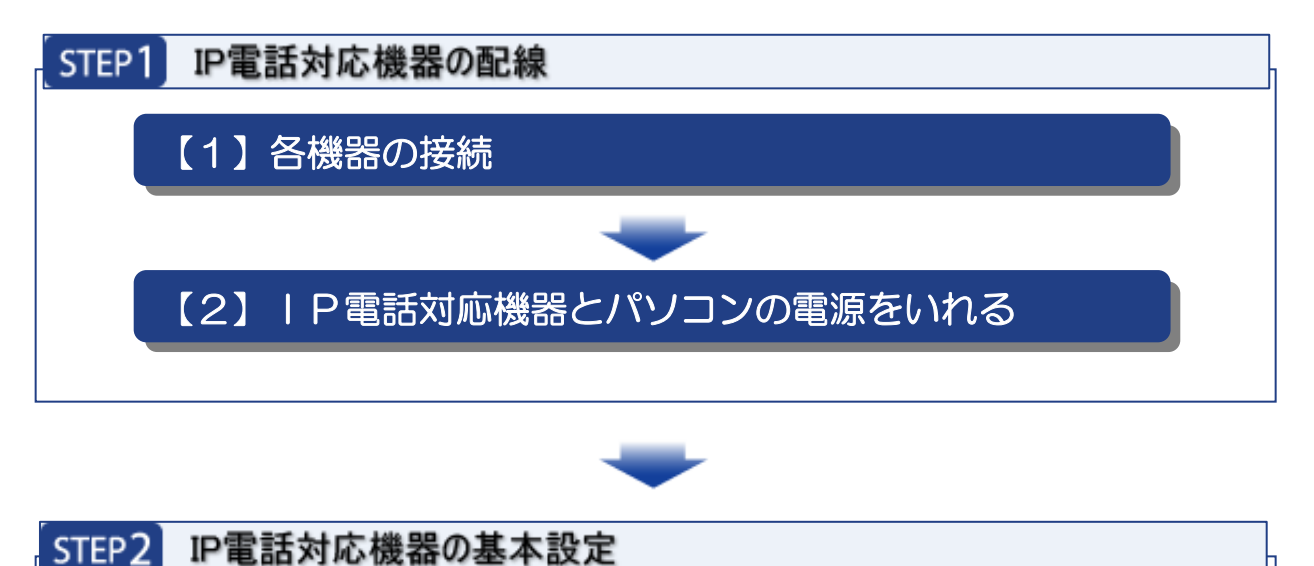

【1】 | P電話対応機器のネットワーク設定

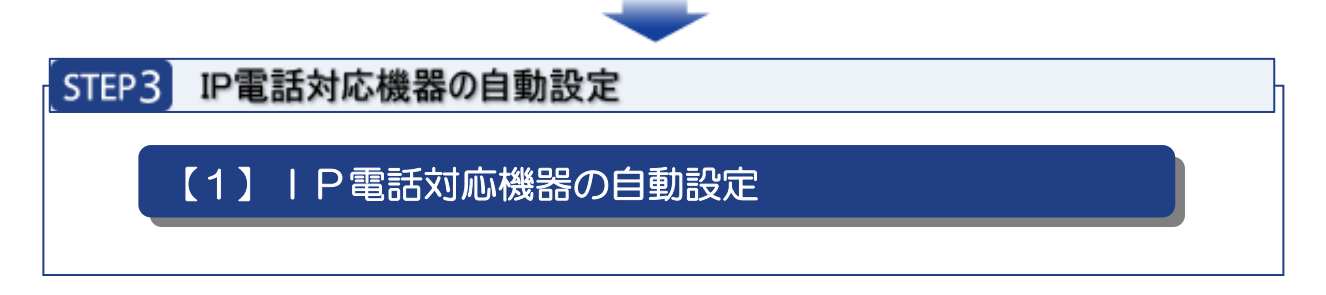

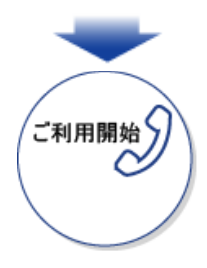

## STEP1 IP電話対応機器の配線

ここでは I P電話対応機器とパソコンおよび電話機の接続方法についてご案内します。ピア ルフォンIIは以下のような構成でご利用いただくことができます。

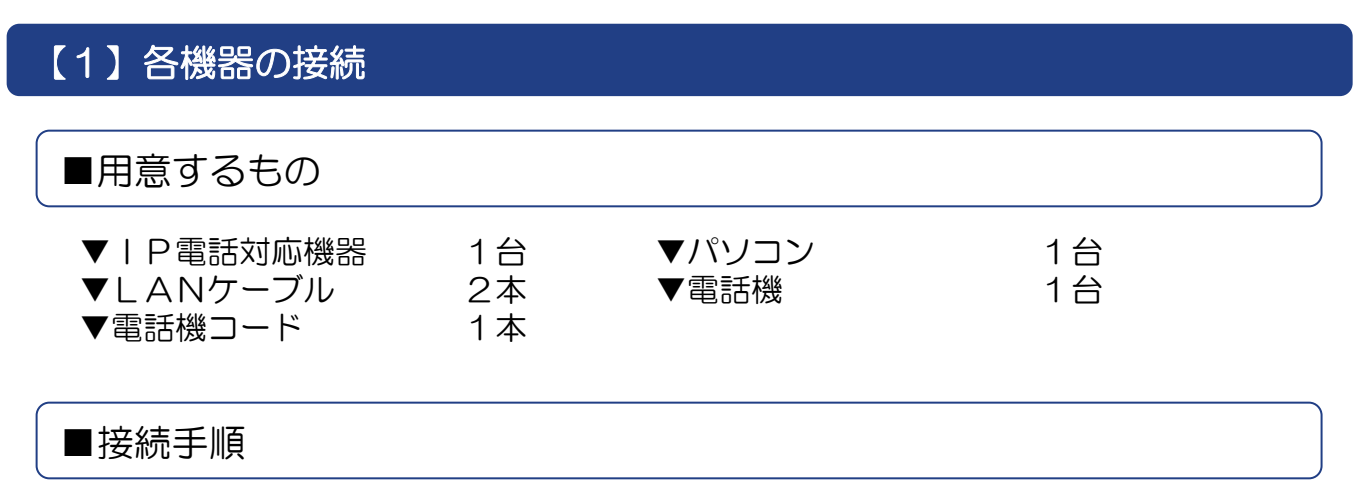

- (1) I P電話対応機器の「LAN」ポートとパソコンのLANポートをLANケーブルで 接続します。
- (2) | P電話対応機器の「電話」ポートと電話機を電話機コードで接続します。
- (3) 情報コンセントのLAN端子とIP電話対応機器の「WAN」ポートをLANケーブル で接続します。

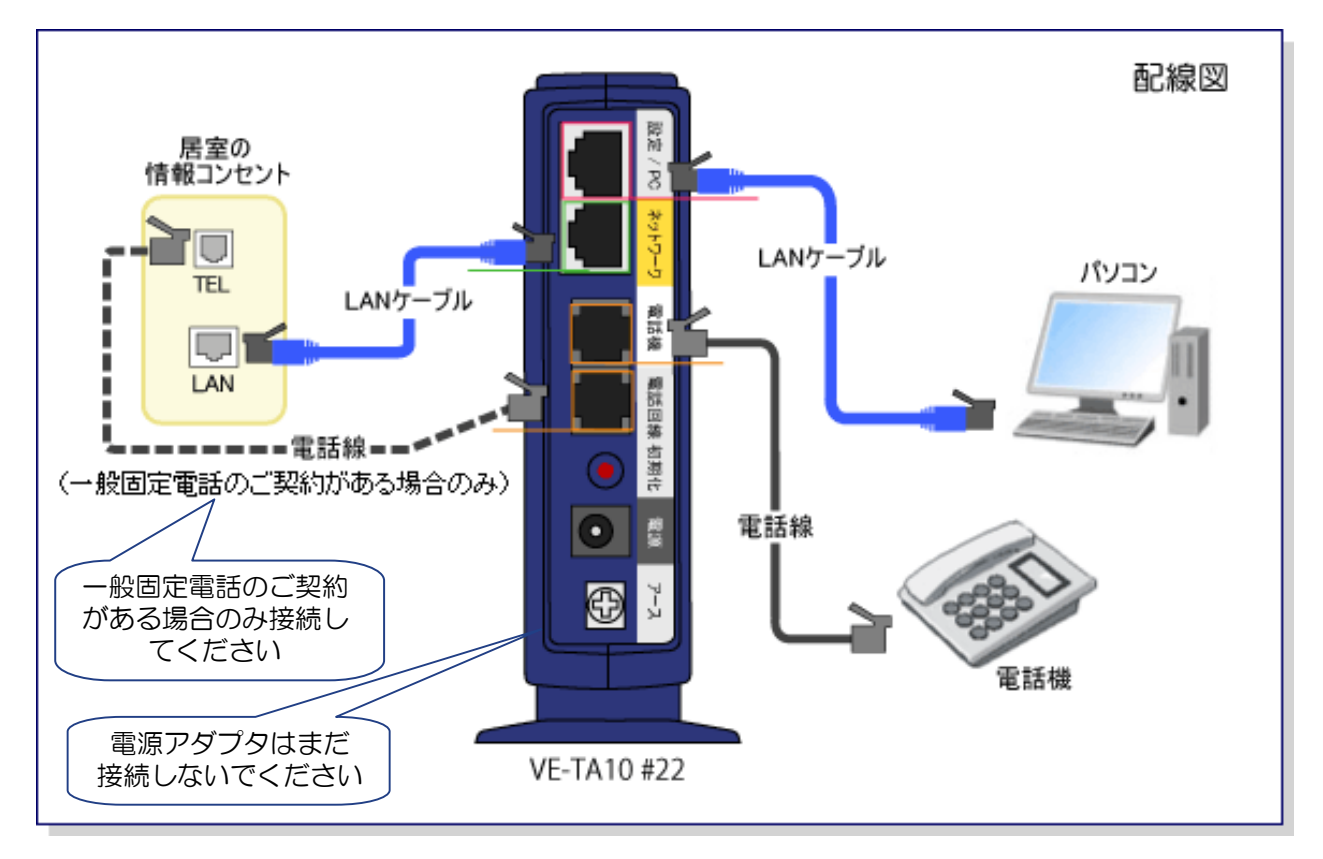

### 【2】 | P電話対応機器とパソコンの電源をいれる

IP電話対応機器付属の電源アダプタをIP電話対応機器本体の電源端子に接続して、電源 アダプタを電源コンセントに差し込みます。続いてパソコンの電源をいれます。

| P電話対応機器の電源が入ります。以下の「LEDランプの確認」で| P電話アダプタの ランプ状態が以下のようになっているか確認します。

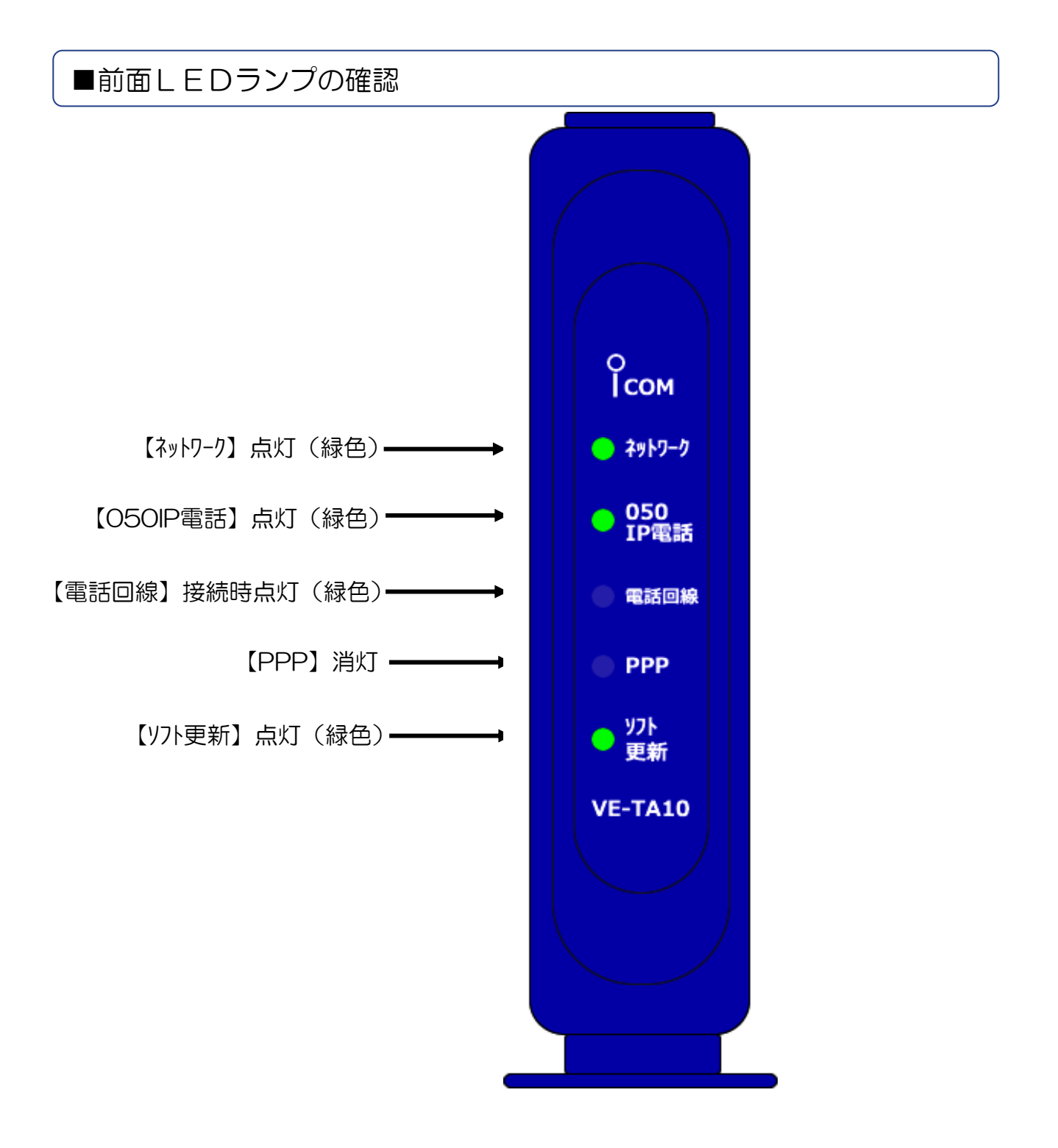

| P電話対応機器の設定方法をご案内いたします。

## 【1】 | P電話対応機器のネットワーク設定

(1)WEBブラウザを起動し、アドレス欄に [http://192.168.0.1/]を入力して、 [Enter] キーを押します。

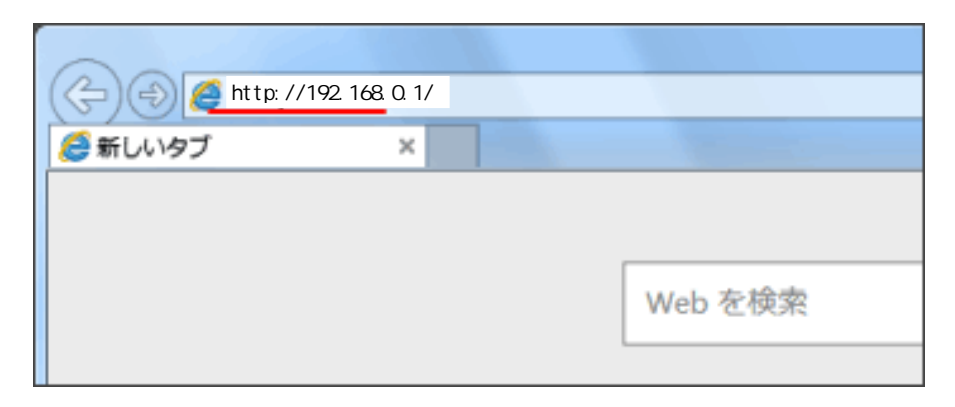

(2) 設いて、基本設定を行います。左メニューの「WAN側設定」をクリックしてください。

| Copyright 2002-2017 Icom Inc.                                                                                                    | v₀ip termin,<br>VE-TA10                                                                                                    | AL ADAPTER<br>Ver. 1.02(P)                                                                                                    |
|----------------------------------------------------------------------------------------------------|----------------------------------------------------------------------------------------------------|----------------------------------------------------------------------------------------------------|
| <ul> <li>■話設定</li> <li>●「智話設定</li> <li>■話回線設定</li> <li>■ 電話機設定</li> <li>■ Uolp詳細設定</li> <li>▲ An側設定</li> <li>▲ An側設定</li> <li>● Colp詳細設定</li> <li>● Colp詳細設定</li> <li>● Colp詳細設定</li> <li>● Colp詳細設定</li> <li>● Colp#Colp#Colp#Colp#Colp#Colp#Colp#Colp#</li></ul> | IP電話サービスを利用するための<br>運動<br>取消<br>IP電話サービス接続設定<br>接続方法の選択<br>市外局番<br>発信者番号通知<br>IP電話番号<br>SIPサーバアドレス<br>SIPサービスドメイン<br>ユーザID<br>バスワード<br>接続状況 | SP設定を行います。           P電話サービス >)           設定変更領却電話開達の設定の一部が変更されます。           ししない ●する           ししない ●する           ししない ●する           また |

(3) [WAN側設定] 画面が表示されます。

上下段の「動作モード」で「DHCP」を選択して、「登録して再起動」ボタンを クリックしてください。

| Copyright 2002-2017 Icom Inc.                                      | voip termin,<br>VE-TA10    | <b>AL ADAPTER</b><br>Ver. 1.02(P)             | WAVEMASTER' |
|--------------------------------------------------------------------|----------------------------|-----------------------------------------------|-------------|
| 電話設定                                                               | WAN側設定<br>WAN側接続に関する設定を行いま | たす。                                           |             |
| LAN側設定                                                             | 接続状況                       |                                               |             |
| WAN側設定                                                             | 接続状況<br>回線種別               | 未接続 接続<br>PPPoE                               |             |
| <ul> <li>WAN(例)設定</li> <li>WAN(例)詳細設定</li> <li>アドレス変換設定</li> </ul> | DNSサーハ<br>本体側のIPアドレス       | -                                             |             |
| ■ IPフィルタ設定<br>■ UPnP設定                                             |                            |                                               |             |
| 管理者設定                                                              |                            |                                               | 24.8.       |
| 桂起主于                                                               | 動作モード                      |                                               |             |
| TELEXAN                                                            |                            | インターネット網にPPPoEで接続します。<br>インターネット網にDHCPで接続します。 |             |
| メンテナンス                                                             | O固定IPモード                   | インターネット網に固定Pで接続します。                           |             |
|                                                                    | 回線設定                       |                                               |             |
|                                                                    | ブライマリDNSサーバ                |                                               |             |
|                                                                    | セカンダリDNSサーバ                |                                               |             |
|                                                                    |                            |                                               |             |
|                                                                    |                            |                                               |             |
|                                                                    |                            |                                               |             |
|                                                                    |                            |                                               |             |

(4)再起動されます。

| Copyright 2002–2017 loom Inc. | VoIP TERMINAL ADAPTER<br>VE-TA10 Ver. 1.02(P) | WAVEMASTER |
|-------------------------------|-----------------------------------------------|------------|
|                               | 再起動しています。しばらくお待ちください。                         |            |
|                               |                                               |            |
|                               |                                               |            |
|                               |                                               |            |
|                               |                                               |            |
|                               |                                               |            |
|                               |                                               |            |
|                               |                                               |            |

#### (5)再起動され、設定が反映されます。

上段の[接続状況]で「接続中」と表示されていれば、VE-TA10#22の基本設定が完了です。WEBブラウザを閉じてください。

| Copyright 2002-2017 loarn Inc.                | voip termin<br>VE-TA10    | IAL ADAPTER<br>) Ver. 1.02(P) | KAVAMASTI <b>B</b> S |
|-----------------------------------------------|---------------------------|-------------------------------|----------------------|
| 電話設定                                          | WAN側設定<br>WAN側接続に関する設定を行い | ます。                           |                      |
| LAN側設定                                        | 接続状況                      |                               |                      |
| WAN側設定                                        | 接続状況 回線種別                 |                               |                      |
| • WAN側設定                                      | DNSサーバ                    | 10 10 10 10                   |                      |
| ■ WANI則詳細設定<br>■ アドレス変換設定                     | 本体側のIPアドレス                | 10.10.11.07                   |                      |
| <ul> <li>IPフィルタ設定</li> <li>IIPっP設定</li> </ul> |                           |                               |                      |
| 告 可 H F R R R R R R R R R R R R R R R R R R   | 登録                        | -デフォルトゲートウェイの設定は再起動           | 後に有効になります。           |
| 6 ± 1 DAC                                     | 動作モード                     |                               |                      |
| 情報表示                                          | OPP0Et-K                  | インターネット網にPPPoEで接続します          | •                    |
| オーナリフ                                         | ● DHCPモード                 | インターネット網にDHCPで接続します。          | ,                    |
|                                               | ○固定IPモート                  | インターネット網に固定Pで接続します            | •                    |
|                                               | 回線設定                      |                               |                      |
|                                               | IPアドレス                    | 19,06,0007                    |                      |
|                                               | サブネットマスク                  | (18) (in 19) (in 19)          |                      |
|                                               | デフォルトゲートウェイ               | 16.96.01.08                   |                      |
|                                               | ブライマリDNSサーバ               | 19.00.01.000                  |                      |
|                                               | セカンダリDNSサーバ               |                               |                      |
|                                               |                           |                               |                      |
|                                               |                           |                               |                      |
|                                               |                           |                               |                      |

※上図の画面が表示されない場合は、画面上で右クリックして 「最新の情報に更新(R)」を選択してください。 画面が更新され、「接続中」の表示がされれば設定完了です。

| Capyright 2002–2017 Ioam Inc.                                                                                    | Voip term<br>VE-TA1                                                                                                    | INAL ADAPTER<br>0 Ver. 1.02(P)                                                                                                    | WAVEMASTER.                                                                                 |
|----------------------------------------------------------------------------------------------------|----------------------------------------------------------------------------------------------------|----------------------------------------------------------------------------------------------------|---------------------------------------------------------------------------------------------|
| 電話設定<br>LAN側設定<br>WAN側設定<br>・WAN側設定<br>・WAN側詳細設定<br>・アドレス変換設定<br>・IPフィルタ設定<br>・UPnP設定<br>管理者設定<br>情報表示<br>メンテナンス | WAN(側)設定         WAN(側接続に関する設定を行い         接続状況         回線種別         DNSサーバ         本体側のIPアドレス         登録         取消       登録して再起         動作モード         O PPPoEモード         O DHCPモード         画定IPモード         回窓定         IPアドレス         ザブネットマスク         デフォルトゲートウェイ         ブライマリDNSサーバ         セカンダリDNSサーバ | <ul> <li>小ます。</li> <li><u>接続中</u></li> <li>DHCP</li> <li>表示(V)</li> <li>並べ替え(O)</li> <li>グループで表示(P)</li> <li>最新の情報に更新(E)</li> <li>このフォルダーのカスタマイズ(F).</li> <li>貼り付け(P)</li> <li>ショートカットの貼り付け(S)</li> <li>元に戻す - 移動(U)</li> <li>第月(作成(X))</li> <li>プロパティ(R)</li> <li>「二〇二」</li> </ul> | ,<br>,<br>,<br>,<br>,<br>,<br>,<br>,<br>,<br>,<br>,<br>,<br>,<br>,<br>,<br>,<br>,<br>,<br>, |
|                                                                                                    |                                                                                                    |                                                                                                    |                                                                                             |

## STEP3 IP電話対応機器の自動設定

Ⅰ P電話対応機器設定ホームページにアクセスし、ピアルフォンⅡをご利用可能とするための 設定を行います。

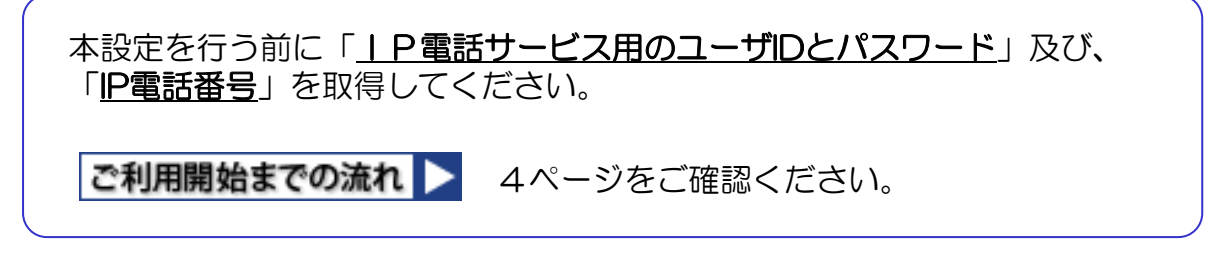

#### 【1】 | P電話対応機器の自動設定

(1)「Windows」マークを右クリックし、【ネットワーク接続(W)】をクリックします。

| アプリと機    | 能(F)           |        |   |
|----------|----------------|--------|---|
| 電源オプジ    | /ョン(O)         |        |   |
| <u> </u> | ーアー(V)         |        |   |
| システム(Y   | )              |        |   |
| デバイス マ   | イネージャー(M)      |        |   |
| ネットワーク   | 7接続(W)         |        |   |
| ディスクの    | 管理(K)          |        |   |
| コンピュータ   | 7-の管理(G)       |        |   |
| Windows  | PowerShell(I)  |        |   |
| Windows  | PowerShell (管理 | 【者)(A) |   |
| 9スクマネ    | ・-ジャー(T)       |        |   |
| 設定(N)    |                |        |   |
| エクスプロ・   | −코-(E)         |        |   |
| 検索(S)    |                |        |   |
| ファイル名    | を指定して実行(R      | )      |   |
| シャットダン   | ウンまたはサインアウ     | 'F(U)  | > |
| デスクトップ   | プ(D)           |        |   |
| P 01     | 0              |        |   |

(2)「アダプターのオプションを変更する」をクリックします。

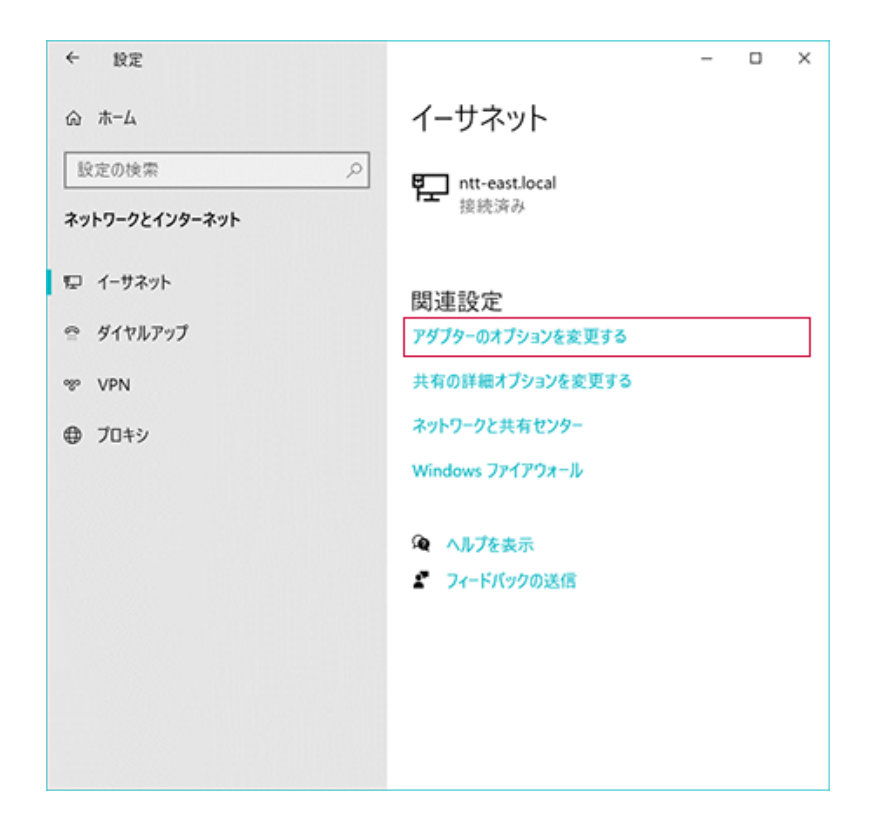

(3)「ネットワーク接続」画面の「ローカルエリア接続(※)」を右クリックして、 【プロパティ(R)】を選択します。

※ご利用の環境によっては「イーサネット」や「Ethernet」と表示される場合があります。

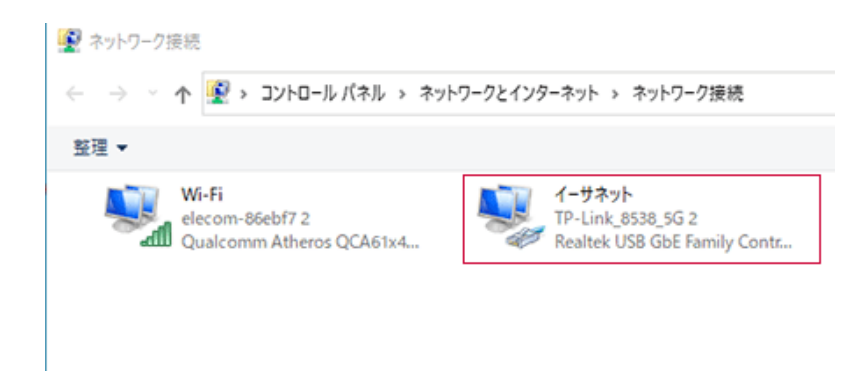

(4)「プロパティ」の「ネットワーク」タブ画面で「インターネットプロト コルバージョン6(TCP/IPv6)」にチェックが入っていればチェック を外し、[OK]をクリックします。

| ※チェックが入っ | ていない場合には、 | 変更は不要です。 |
|----------|-----------|----------|
|----------|-----------|----------|

| 🏺 イーサネット 2のプロパティ                                                                                                    | × |  |  |
|----------------------------------------------------------------------------------------------------|---|--|--|
| ネットワーク 共有                                                                                                    |   |  |  |
| 接続の方法:                                                                                                    |   |  |  |
| Realtek USB GbE Family Controller                                                                                                    |   |  |  |
| 構成( <u>C</u> )                                                                                                    | ] |  |  |
| この接続は次の項目を使用します( <u>O</u> ):                                                                                                    |   |  |  |
| <ul> <li>✓ Microsoft ネットワーク用ファイルとプリンター共有</li> <li>✓ QoS パケット スケジューラ</li> <li>✓ インターネット プロトコル バージョン 4 (TCP/IPv4)</li> <li>Microsoft Network Adapter Multiplexor Protocol</li> <li>✓ Microsoft LLDP プロトコル ドライパー</li> <li>□ インターネット プロトコル バージョン 6 (TCP/IPv6)</li> <li>✓ Link-Layer Topology Discovery Responder</li> <li>✓ ✓ ✓ ✓ ✓ ✓ ✓ ✓ ✓ ✓ ✓ ✓ ✓ ✓ ✓ ✓ ✓ ✓ ✓</li></ul> |   |  |  |
| <b>インストール(<u>N</u>)</b> 削除( <u>U</u> ) プロパティ( <u>R</u> )                                                                                                    | H |  |  |
| 説明<br>コンピューターから Microsoft ネットワーク上のリソースにアクセスできます。                                                                                                    |   |  |  |
| OK キャンセル                                                                                                    | • |  |  |

(5)「IP電話サービス」サイトヘアクセスして、<u>IP電話サービス専用のユーザID</u>と <u>パスワード</u>を入力してログインします。

IP電話サービスサイト ト https://guide.f-ipphone.com/mphone/

| 050番号12電話の「登録/解約申請                                                                                   | 」、「遠瓜明細屋会」、「ご利用開始に必要なIP電話対応機器の自動設定」など                                                                                                 |
|----------------------------------------------------------------------------------------------------|----------------------------------------------------------------------------------------------------|
| ができるページです。                                                                                           |                                                                                                    |
| <ul> <li>Internet Explorer 55 SP2U場合相当<br/>トンを有効にしてください。また、ブラウ</li> <li>P電話サービスメニューの各ページは</li> </ul> | するブラウザ(暗号強度120bi)を使用し、SSI暗号化注意なびJavaSoript(アクティブスクリ:<br>サザの設定で「Cookieを無効」に設定している方は、「Cookieを有効」に設定変更してください。<br>1個人情報記録のため、SSIを使用しています。 |
|                                                                                                    |                                                                                                    |
| ■ユ-ザ-ID                                                                                              |                                                                                                    |
|                                                                                                    | 054V                                                                                                    |
|                                                                                                    |                                                                                                    |
|                                                                                                    |                                                                                                    |
|                                                                                                    |                                                                                                    |

(6) ログインすると「メインメニュー」が表示されます。 メニュー左側下から2番目の「IP電話対応機器設定」ボタンをクリックします。

#### ▲注意

■設定の前に、 I P電話対応機器が正しく接続されていることをご確認ください。

■「登録処理中なので設定処理ができません。しばらく時間をおいた後、設定を行ってください。」とエラーが表示される場合は約30分ほどお待ちになっていから設定を行ってください。

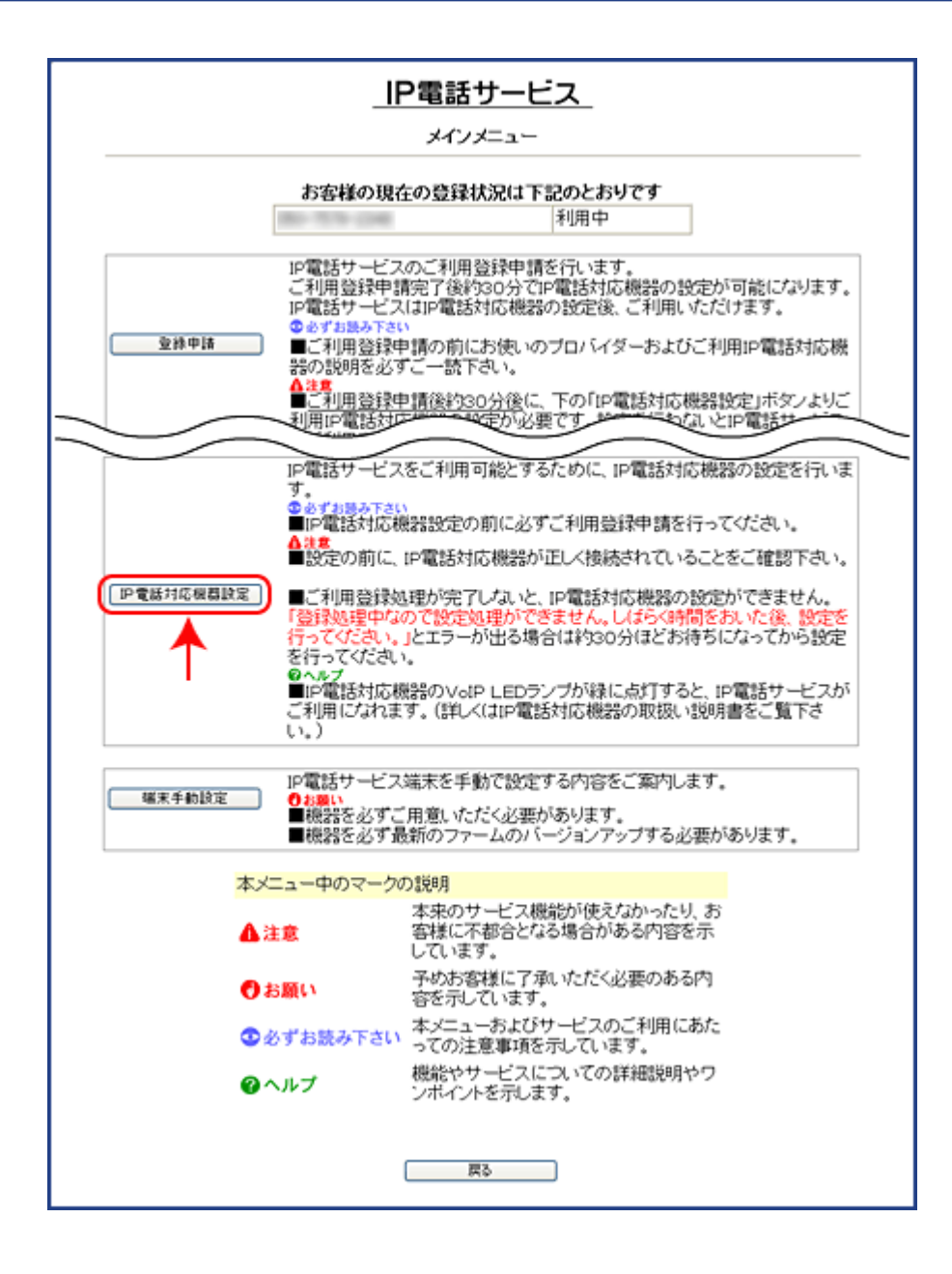

(7)「<u>電話番号</u>」と端末タイプから「VE-TA10」を選択して、「OK」<u>ボ</u>タン をクリックすると「IP電話対応機器」の設定が自動で始まります。

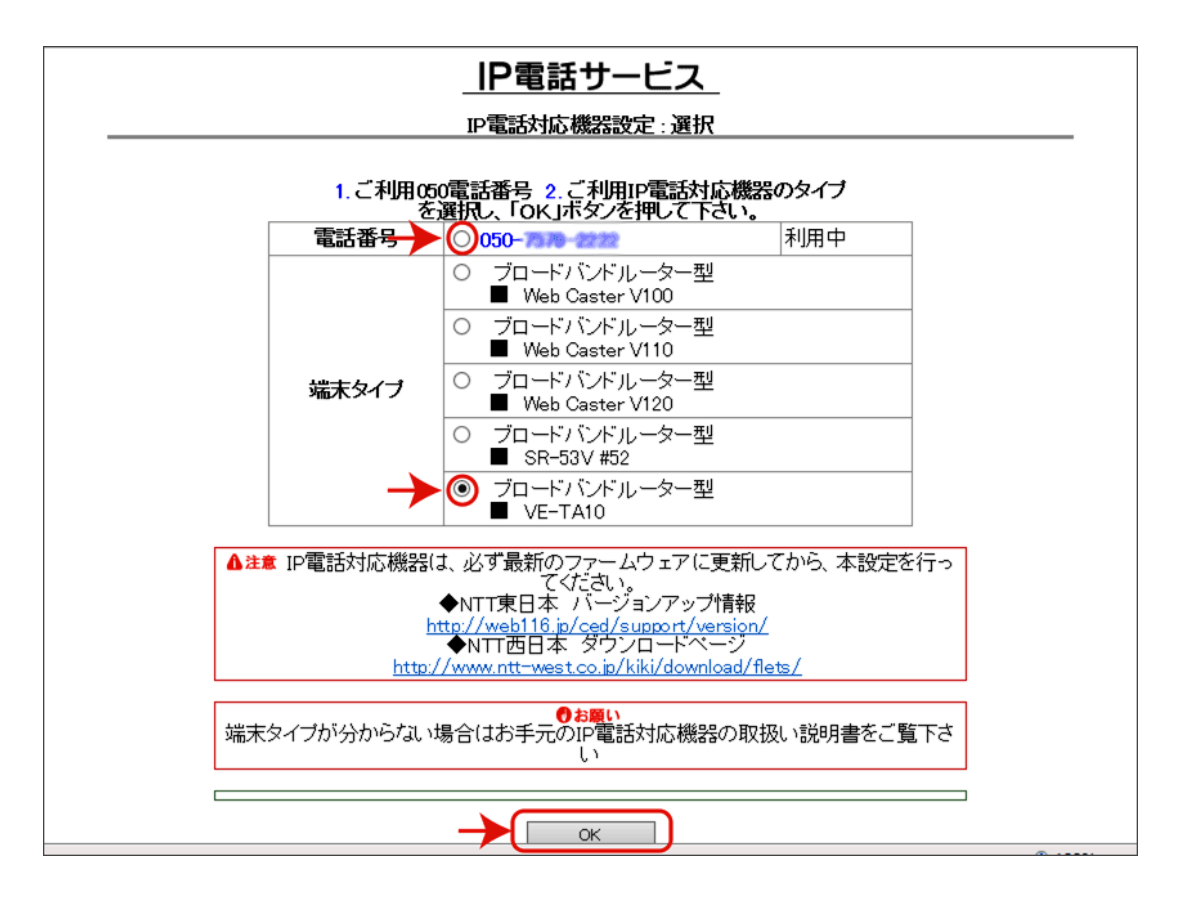

(8)下の画面が表示されたら「設定ページへ」ボタンをクリックしてください。

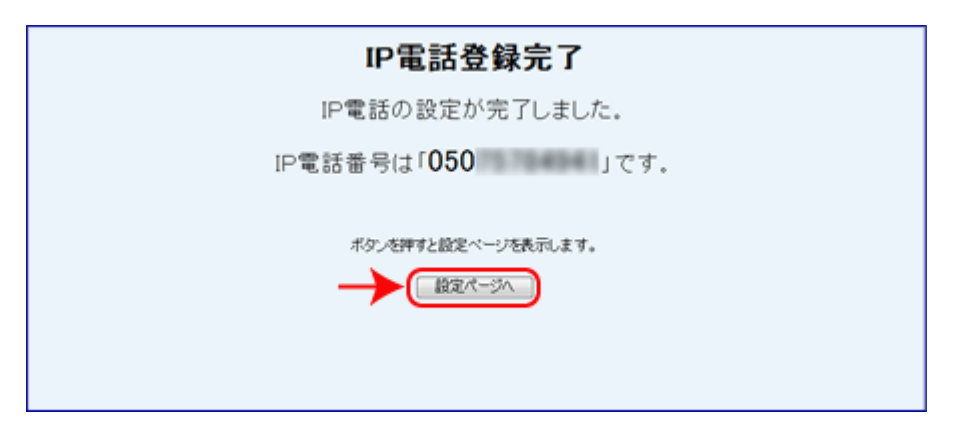

#### (9)設定画面が表示されます。 [接続状況]の「**再接続**」ボタンをクリックしてください。

| Copyright 2002-2017 Icom Inc.                                | voip termin<br>VE-TA10                    | AL ADAPTER<br>Ver. 1.02(P)              |
|--------------------------------------------------------------|-------------------------------------------|-----------------------------------------|
| <b>電話設定</b><br>• IP電話設定<br>• 電話回線設定<br>• 電話機設定<br>• VoIP詳細設定 | <b>P電話設定</b><br>IP電話サービスを利用するための<br>登録 取消 | SIP設定を行います。                             |
| LAN側設定                                                       | P電話サービス接続設定<br>接続方法の選択                    | P電話サービス ▼<br>設定変更後は電話関連の設定の一部が変更されます。   |
| WAN側設定                                                       | 市外局番<br>発信者番号通知                           | Outra ota                               |
| 官理有設正<br>情報表示                                                | IP着信中ランブ表示<br>IP電話番号<br>SIPサーバアドレス        |                                         |
| メンテナンス                                                       | SIPサービスドメイン<br>ユーザID                      | kik lapitore piskur ja<br>kistimi Tõudi |
|                                                              | バスワ <i>ー</i> ド<br>接続状況                    |                                         |
|                                                              |                                           |                                         |
|                                                              |                                           |                                         |
|                                                              |                                           |                                         |

 (10) [接続状況] で「接続成功」と表示されれば、VE-TA10 #22の自動設定が完了 です。STEP3 の(4) で「インターネットプロトコル バージョン6(TCP/ IPv6)」のチェックを外した場合は、チェックを戻して[OK] をクリックし てください。

| Copyright 2002-2017 loarn Inc.                                                          | voip termin<br>VE-TA10            | Ver. 1.02(P)                               |
|-----------------------------------------------------------------------------------------|-----------------------------------|--------------------------------------------|
| <b>電話設定</b> <ul> <li>IP電話設定</li> <li>電話回線設定</li> <li>電話機設定</li> <li>VoIP詳細設定</li> </ul> | <b>IP電話設定</b><br>IP電話サービスを利用するための | DSIP設定を行います。                               |
| LAN側設定                                                                                  | IP電話サービス接続設定<br>接続方法の選択           | ■<br>ア電話サービス →<br>設定変更後は電話関連の設定の一部が変更されます。 |
| WAN側設定                                                                                  | 市外局番<br>発信者番号通知                   | 03<br>○しだい ●する                             |
| 管理者設定<br>情報表示                                                                           | IP着信中ランブ表示<br>IP電話番号              |                                            |
| メノテナンス                                                                                  |                                   |                                            |
|                                                                                         | インフード 接続状況                        | ·····································      |
|                                                                                         |                                   |                                            |
|                                                                                         |                                   |                                            |
|                                                                                         |                                   |                                            |
|                                                                                         |                                   |                                            |

## Ⅰ P電話サービス 「ピアルフォンⅡ」設定ガイド

VE-TA10#22編

2023年3月28日 株式会社エヌ・ティ・ティ エムイー